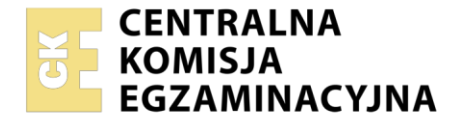

Arkusz zawiera informacje prawnie chronione do momentu rozpoczęcia egzaminu

Nazwa kwalifikacji: **Obsługa siłowni statkowych, urządzeń pomocniczych i mechanizmów pokładowych** Oznaczenie kwalifikacji: **TWO.09** Numer zadania: **01** Wersja arkusza: **SG** 

| Numer PESEL zdającego* |  | Miejsce na naklejkę z numerem<br>PESEL i z kodem ośrodka |
|------------------------|--|----------------------------------------------------------|

Czas trwania egzaminu: **120** minut.

# EGZAMIN ZAWODOWY Rok 2023 CZĘŚĆ PRAKTYCZNA

TWO.09-01-23.01-SG

# PODSTAWA PROGRAMOWA 2019

# Instrukcja dla zdającego

- 1. Na pierwszej stronie arkusza egzaminacyjnego wpisz w oznaczonym miejscu swój numer PESEL i naklej naklejkę z numerem PESEL i z kodem ośrodka.
- 2. Na KARCIE OCENY w oznaczonym miejscu przyklej naklejkę z numerem PESEL oraz wpisz:
  - swój numer PESEL\*,
  - oznaczenie kwalifikacji,
  - numer zadania,
  - numer stanowiska.
- 3. Sprawdź, czy arkusz egzaminacyjny zawiera 6 stron i nie zawiera błędów. Ewentualny brak stron lub inne usterki zgłoś przez podniesienie ręki przewodniczącemu zespołu nadzorującego.
- 4. Zapoznaj się z treścią zadania oraz stanowiskiem egzaminacyjnym. Masz na to 10 minut. Czas ten nie jest wliczany do czasu trwania egzaminu.
- 5. Czas rozpoczęcia i zakończenia pracy zapisze w widocznym miejscu przewodniczący zespołu nadzorującego.
- 6. Wykonaj samodzielnie zadanie egzaminacyjne. Przestrzegaj zasad bezpieczeństwa i organizacji pracy.
- 7. Po zakończeniu wykonania zadania pozostaw arkusz egzaminacyjny z rezultatami oraz KARTĘ OCENY na swoim stanowisku lub w miejscu wskazanym przez przewodniczącego zespołu nadzorującego.
- 8. Po uzyskaniu zgody zespołu nadzorującego możesz opuścić salę/miejsce przeprowadzania egzaminu.

#### Powodzenia!

\* w przypadku braku numeru PESEL – seria i numer paszportu lub innego dokumentu potwierdzającego tożsamość

## Zadanie egzaminacyjne

Posługując się wykazem parametrów pracy symulatora kotła parowego kombinowanego, zamieszczonym w arkuszu egzaminacyjnym, przygotuj i uruchom symulator kotła w następujących etapach pracy:

- Etap 1 uruchomienie kotła,
- Etap 2 obsługa kotła.

Każdy etap pracy udokumentuj wykonaniem zrzutów ekranu symulatora, które następnie zapisz w utworzonym na Pulpicie komputera folderze opisanym własnym numerem PESEL.

Pamiętaj, aby każdy zrzut ekranu opisać własnym numerem PESEL oraz określonym w treści zadania numerem rezultatu. Wykonane i opisane zrzuty ekranu symulatora wydrukuj.

Po zakończeniu pracy na symulatorze kotła parowego kombinowanego, posługując się kartą katalogową pompy wirowej odśrodkowej typu MVL – **Tabela 1**, wypełnij formularz zamówienia części zamiennych – **Formularz 1**. Zamówienie sporządź dla następujących pozycji i ilości sztuk:

- wirnik 1 szt.
- pierścień ślizgowy (korpus pompy) 2 szt.
- O-ring 4 szt.
- uszczelnienie mechaniczne 2 szt.
- tuleja dystansowa 1 szt.

# Schemat instalacji kotła parowego kombinowanego (Combination oil fired end exhaust gas boiler)

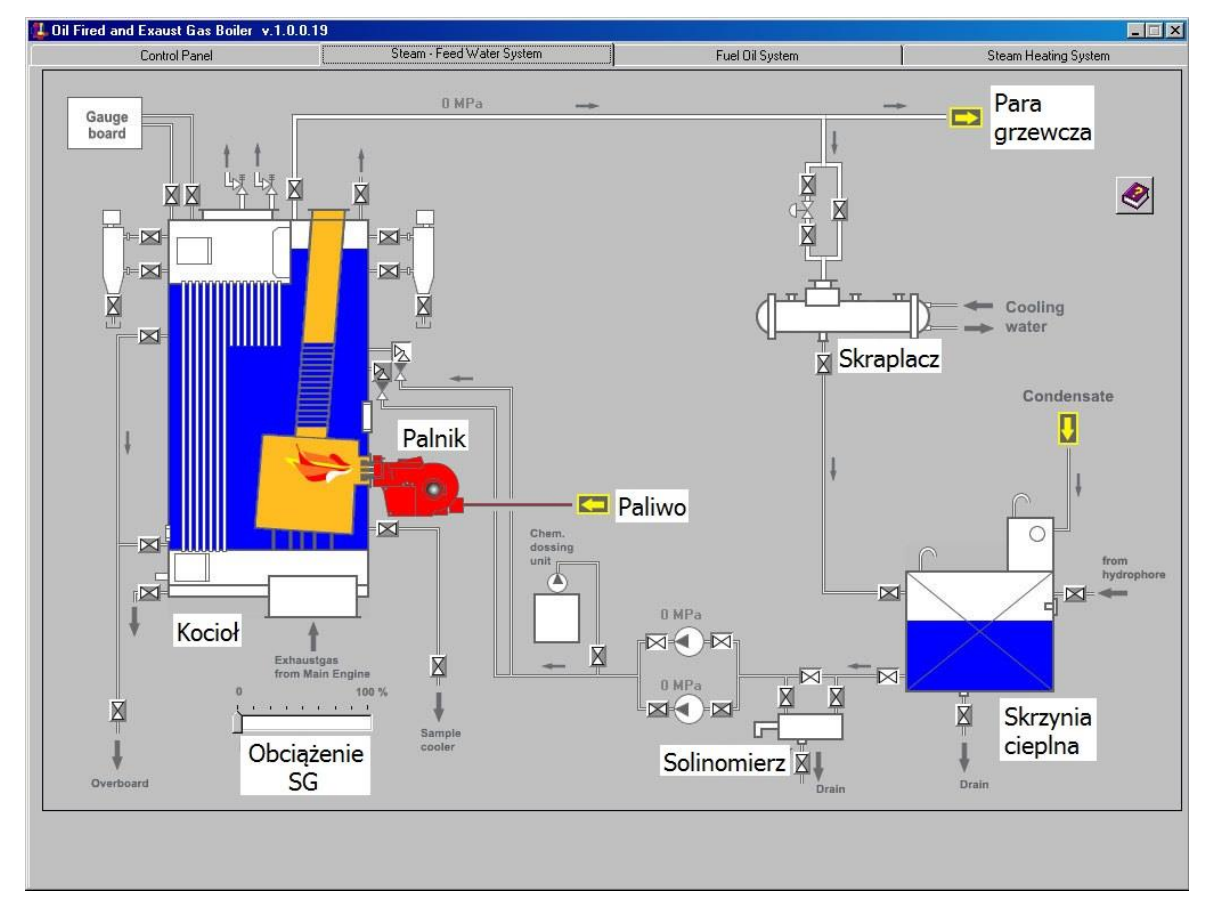

Symulator kotła parowego kombinowanego składa się z następujących elementów:

- 1. panel kontrolny (Control Panel);
- 2. system parowo-wodny (Steam Feed Water System);
- 3. system paliwowy (Fuel Oil System);
- 4. system grzewczy (Steam Heating System).

## Wykaz parametrów pracy symulatora kotła parowego kombinowanego

#### Etap 1 – uruchomienie kotła

#### System parowo - wodny:

- otwarte zawory na linii: skrzynia cieplna solinomierz pompy zasilające nr 1 i nr 2 kocioł
- otwarte dwa zawory kątowe zasilające na kotle
- zawór odpowietrzający kotła zamknięty po osiągnięciu ciśnienia pracy kotła 0.1 MPa
- główny zawór parowy otwarty po osiągnięciu ciśnienia pary w głównym rurociągu parowym 0.3 MPa

#### System paliwowy:

 otwarte zawory na linii: zbiornik rozchodowy paliwa lekkiego (DO service tank) - pompy paliwa nr 1 i nr 2 (Oil Pump) – przepływomierz (Flow-meter) - palnik kotła (Burner)

#### Panel kontrolny:

- zasilanie główne włączone
- pompa zasilająca nr 1 włączone zasilanie
- pompa zasilająca nr 1 tryb pracy automatyczny
- pompa zasilająca nr 2 włączone zasilanie
- pompa zasilająca nr 2 w trybie "w gotowości"
- pompa transportowa paliwa nr 1 włączone zasilanie
- pompa transportowa paliwa nr 1 pracuje
- pomp transportowa paliwa nr 2 włączone zasilanie
- pompa transportowa paliwa nr 2 w trybie "w gotowości"
- palnik pracuje dysza nr 1 w trybie pracy automatycznej

#### Uwaga:

Po ustabilizowaniu się parametrów pracy kotła wykonaj zrzuty ekranu zakładek: *Panel kontrolny* (P.1), *System parowo-wodny* (P.2), *System paliwowy* (P.3).

#### Etap 2 – obsługa kotła

#### Panel kontrolny:

- poziom wody w kotle (Water Level) utrzymany na poziomie normalnym
- brak aktywnych alarmów

#### System parowo - wodny:

- otwarte zawory na linii: główny rurociąg parowy zawór bezpieczeństwa upustowy (zawór by-passowy zamknięty) - skraplacz – skrzynia cieplna
- obciążenie silnika głównego ustawione na 50%
- poziom wody w skrzyni cieplnej utrzymywany na poziomie średnim

#### System grzewczy:

- otwarty dopływ pary grzewczej do zbiornika wody zęzowej (Bilge water tank)
- otwarty dopływ pary grzewczej do podgrzewacza wody chłodzącej cylindry silnika głównego (M/E Cyl. J.W. preheater)
- otwarty dopływ pary grzewczej do zbiorników paliwa ciężkiego (HFO service tank)

#### System paliwowy:

- otwarte zawory na linii: zbiornik rozchodowy paliwa ciężkiego (HFO service tank) zawór trójdrogowy
  pompy paliwa nr 1 i nr 2 przepływomierz palnik kotła
- zamknięty zawór ssania ze zbiornika paliwa lekkiego

## Uwaga:

Po ustabilizowaniu się parametrów pracy kotła, przy **braku aktywnych alarmów** wykonaj zrzuty ekranu zakładek: *Panel kontrolny* (P.4), *System parowo-wodny* (P.5), *System grzewczy* (P.6), *System paliwowy* (P.7).

#### Procedura wydruku zrzutu ekranu monitora

Podczas pracy symulatora kotła parowego kombinowanego należy:

- 1. Utworzyć na pulpicie ekranu monitora folder opisany numerem PESEL zdającego.
- 2. Uruchomić program "Paint" dostępny w menu Start → Programy → Akcesoria.
- 3. Kombinacją klawiszy ALT+TAB przejść do programu symulatora.
- 4. Przejść do ekranu symulatora i wcisnąć kombinację klawiszy ALT+PRTSCR.
- 5. Kombinacją klawiszy ALT+TAB przejść do programu "Paint".
- 6. Kombinacją klawiszy CTRL+V wkleić bitmapę do programu "Paint".
- 7. Wydrukować rysunek kombinacją klawiszy CTRL + P.
- 8. Zapisać plik we wcześniej utworzonym folderze w formacie \*.jpg, nadając mu nazwę zgodną z zapisami w arkuszu egzaminacyjnym.

### Czas przeznaczony na wykonanie zadania wynosi 120 minut

### Ocenie podlegać będą 3 rezultaty:

- wydruki zrzutów ekranu potwierdzające uruchomienie kotła P.1, P.2 oraz P.3
- wydruki zrzutów ekranu potwierdzające obsługę kotła P.4, P.5, P.6 oraz P.7
- wypełniony formularz zamówienia części zamiennych Formularz 1

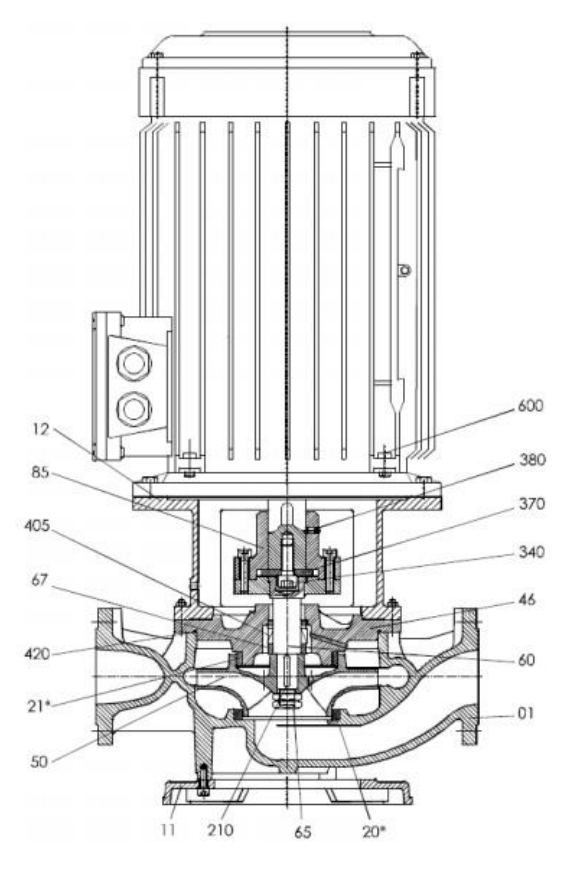

Rys.1. Budowa pompy wirowej odśrodkowej typ MVL.

| Lp. | numer<br>części | nazwa części                              | numer katalogowy<br>części | cena<br>jednostkowa<br>zł brutto za<br>1 szt. |
|-----|-----------------|-------------------------------------------|----------------------------|-----------------------------------------------|
| 1.  | 01              | Korpus pompy                              | PW – MVL - 01              | 250,00                                        |
| 2.  | 11              | Podstawa (stopa)                          | PW – MVL – 11              | 120,00                                        |
| 3.  | 12              | Człon łącznikowy                          | PW – MVL – 12              | 80,00                                         |
| 4.  | 20              | Pierścień ślizgowy (korpus pompy)         | PW – MVL – 20              | 15,00                                         |
| 5.  | 21              | Pierścień ślizgowy (korpus uszczelnienia) | PW – MVL – 21              | 18,00                                         |
| 6.  | 46              | Korpus uszczelnienia                      | PW – MVL – 46              | 65,00                                         |
| 7.  | 50              | Wirnik                                    | PW – MVL – 50              | 200,00                                        |
| 8.  | 60              | Wał pompy                                 | PW – MVL – 60              | 220,00                                        |
| 9.  | 65              | Nakrętka wirnika                          | PW – MVL – 65              | 8,00                                          |
| 10. | 67              | Tuleja dystansowa                         | PW – MVL – 67              | 10,00                                         |
| 11. | 85              | Sprzęgło sztywne                          | PW – MVL – 85              | 150,00                                        |
| 12. | 210             | Wpust wirnika                             | PW – MVL – 210             | 5,00                                          |
| 13. | 340             | Śruba z łbem gniazdowym                   | PW – MVL – 340             | 6,00                                          |
| 14. | 370             | Podkładka                                 | PW – MVL – 370             | 5,00                                          |
| 15. | 380             | Śruba ustalająca                          | PW – MVL – 380             | 9,00                                          |
| 16. | 405             | Uszczelnienie mechaniczne                 | PW – MVL – 405             | 45,00                                         |
| 17. | 420             | O - ring                                  | PW – MVL – 420             | 20,00                                         |
| 18. | 600             | Silnik elektryczny                        | PW – MVL – 600             | 450,00                                        |

Tabela 1. Karta katalogowa pompy wirowej odśrodkowej typ MVL

# Formularz 1. Formularz zamówienia części zamiennych

|                                                                                                    | FORMULARZ ZAMÓWIENIA CZĘŚCI ZAMIENNYCH |  |                     |                 |                                               |                                                                                                    |       |    |  |
|----------------------------------------------------------------------------------------------------|----------------------------------------|--|---------------------|-----------------|-----------------------------------------------|----------------------------------------------------------------------------------------------------|-------|----|--|
| Rodzaj pompy:<br>Typ pompy:<br>Moc i prędkość obrotowa silnika:<br>Rok produkcji i numer seryjny:<br>Wydajność i wysokość podnoszenia: |                                        |  |                     |                 | Pompa<br>MVL 1<br>22 kW<br>2002 -<br>200 m    | Pompa wirowa odśrodkowa<br>MVL 125-315<br>22 kW – 1450 obr/min<br>2002 – 21365<br>200 m <sup>3</sup> /h – 30m |       |    |  |
| Lp.                                                                                                    | nazwa części                           |  | numer<br>katalogowy | ilość<br>[szt ] | cena jednostkowa cena całkow<br>brutto brutto |                                                                                                    | owita |    |  |
|                                                                                                    |                                        |  | części              | [021.]          | Zł                                            | gr                                                                                                    | Zł    | gr |  |
| 1.                                                                                                    |                                        |  |                     |                 |                                               |                                                                                                    |       |    |  |
| 2.                                                                                                    |                                        |  |                     |                 |                                               |                                                                                                    |       |    |  |
| 3.                                                                                                    |                                        |  |                     |                 |                                               |                                                                                                    |       |    |  |
| 4.                                                                                                    |                                        |  |                     |                 |                                               |                                                                                                    |       |    |  |
| 5.                                                                                                    |                                        |  |                     |                 |                                               |                                                                                                    |       |    |  |
| 6.                                                                                                    |                                        |  |                     |                 |                                               |                                                                                                    |       |    |  |
| 7.                                                                                                    |                                        |  |                     |                 |                                               |                                                                                                    |       |    |  |
| 8.                                                                                                    |                                        |  |                     |                 |                                               |                                                                                                    |       |    |  |
| 9.                                                                                                    |                                        |  |                     |                 |                                               |                                                                                                    |       |    |  |
|                                                                                                    | RAZEM:                                 |  |                     |                 |                                               |                                                                                                    |       |    |  |

Więcej arkuszy znajdziesz na stronie: arkusze.pl

Do arkusza egzaminacyjnego dołączam wydruki w liczbie: ...... kartek – czystopisu i ...... kartek – brudnopisu.

Wypełnia Przewodniczący ZN

Potwierdzam dołączenie przez zdającego do arkusza egzaminacyjnego wydruków w liczbie ...... kartek łącznie.

Czytelny podpis Przewodniczącego ZN